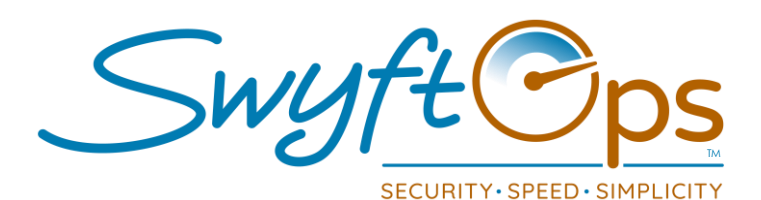

- Click Clients from the left-hand side menu, then click "+ Add New".
- Complete the General Info page:
  - > Only required entry is the name to create a new client.
  - > Enter all client information possible in each section of the page.
  - The "Headline" is key information that will display on all pages of the client profile.
  - Status use the "Intake" status to store leads of potential clients.
  - Click Save icon in the upper right-hand corner.
- Click the down arrow on the top of the page, next to "General Info".
  - Drop down menu will appear with all profile sections to complete, proceed through each one.
  - Completing all sections is important to ensure proper scheduling, smart matching, pay, care plan, and overall effective use of SwyftOps functionalities.
  - Remember to click the Save icon in the upper-right hand corner on every page.
- To utilize advanced smart matching, complete the Client Characteristics and Caregiver Preferences area on the Scheduling page.
- Key steps Assign care plans, record assessments or supervisory visits, enter medication administration, create schedule templates, add loved ones to Family Portal.
- Please Note: Many options that will be selected while setting up a caregiver will need to be manually added through Settings.
  - Examples care plan, assessment and task templates, goals, facilities, departments, zones, territories, national alliances, alt. contact types.
  - To do this, go to Settings, click on the appropriate tile to edit.

855-55-Swyft (855-557-9938) Support@SwyftOps.com © 2019 SwyftOps & Aegle Technologies